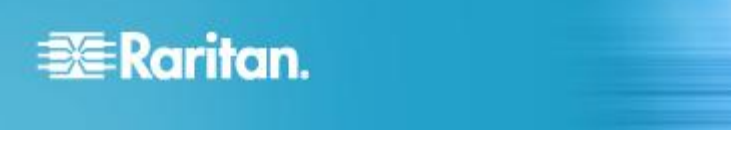

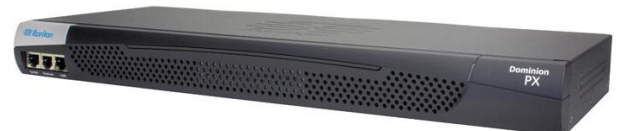

# Dominion PX

# クイック セットアップ ガイド

Dominion PX インテリジェント分電盤 (PDU) をご購入いただき、ありがとうございます。Raritan Dominion PX は、サーバ ルームのラックに設置 されているようなコンピュータや通信機器などの IT 機器に電力を供給することを目的とした製品です。

このクイック セットアップ ガイドでは、Dominion PX のインストール方法と設定方法について説明します。 Dominion PX の詳細については、 『Dominion PX ユーザ ガイド』を参照してください。このユーザ ガイドは、Raritan Web サイトの Firmware and Documentation [ファームウェア およびマニュアル] セクション (http://www.raritan.com/support/firmware-and-documentation/) からダウンロードできます。 または、「Product Online Help (製品オンライン ヘルプ)」セクション (http://www.raritan.com/support/online-help/) から製品のオンライン ヘルプにアクセスでき ます。 このリリースの詳細については、「Firmware and Documentation (ファームウェアとドキュメント)」セクションで入手できる最新のリリース ノー トを参照してください。

インライン モニタ (PX-3nnn シリーズ。nnn は数字) への電源コード取り付けについては、Dominion PX デバイスに付属の『Dominion PX イン ストール ガイド』を参照してください。

# Dominion PX の開梱

Dominion PX には、ゼロ U、1U、および 2U の各サイズがありま す。以下に、各サイズの製品に付属している機器を示します。コン ポーネントのパッケージを開梱します。お買い上げの販売代理店 までご連絡ください。

### ゼロ U サイズ

- Dominion PX デバイス (DPX)
- 工具不要の取り付けブラケット、およびネジ付きのブラケット
- ヌル モデム ケーブル (一端は RJ-45 コネクタ、もう一端は DB9F コネクタ)
- クイック セットアップ ガイド
- 保証書

#### 1U および 2U サイズ

- Dominion PX デバイス (DPX)
- 1U または 2U のブラケット パックとネジ
- ヌル モデム ケーブル (一端は RJ-45 コネクタ、もう一端は DB9F コネクタ)
- クイック セットアップ ガイド
- 保証書

### 設置前の確認点

1. 設置場所を準備します。設置場所が清潔で、適切な温度と湿度の範囲であることを確認します。Dominion PX の周囲にケーブルとアウトレット (コンセント)の接続のための十分なスペース

を確保します。安全の指針については、『Dominion PX ユーザ ガイド』を参照してください。

 『Dominion PX ユーザ ガイド』の「装置の設定ワークシート」に、 PDU の電源アウトレット (コンセント) に接続する各 IT 機器の モデル、シリアル番号、および使用状況を記録します。

### **Dominion PX**の取り付け

#### サーキット ブレーカの向きの制限

通常、PDU はどの向きでも装着できます。ただし、サーキット ブレーカ付きの PDU を装着する場合は、次のルールに従う必要があります。

- サーキット ブレーカを下向きにすることはできません。たとえば、 サーキット ブレーカ付きのゼロ U PDU を天井に水平に装着 しないでください。
- ボートや飛行機などの環境でラックが衝撃を受ける場合は、
   PDUを上下を逆にして装着することはできません。上下を逆にして装着すると、衝撃応力によりトリップ点が 10% 下がります。

注:通常の状態で電源コードが下向きの場合、上下を逆にすると電源コードが上向きになります。

#### 10 モデルまたは 20 モデルの装着

適切なブラケットと工具を使用して、1U または 2U の Dominion PX デバイスをラックまたはキャビネットに固定します。PDU にサー キット ブレーカが実装されている場合は、マウントする前に「**サー キット ブレーカの向きの制限**『1p.』」をお読みください。

# 🗱 Raritan.

- Dominion PX デバイスを装着するには、次の手順に従います。
- 1. ラック マウント ブラケットを Dominion PX デバイスの側面に 取り付けます。
  - a. ラック マウント ブラケットの 2 つの楕円形の穴と Dominion PX デバイスの側面にある 2 つのねじ穴を合わ せます。
  - b. ラック マウント ブラケットを Raritan が提供する 2 つのね じで固定します。

注: ラック マウント ブラケットの楕円形の穴の適切な場所は、 モデルのねじ穴によって異なる場合があります。

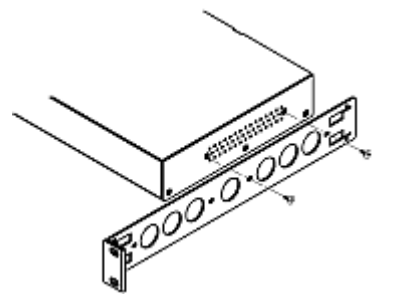

- 2. 手順 1 を繰り返して、もう一方のラック マウント ブラケットを Dominion PX のもう一方の側面に固定します。
- ケーブル サポート バーの一方の端をラック マウント ブラケットの L 型の穴に挿入し、バーの端にある穴を L 型の穴の横にあるねじ穴に合わせます。

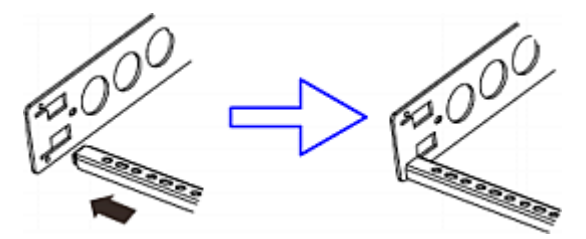

4. ケーブル サポート バーを Raritan が提供するキャップねじで 固定します。

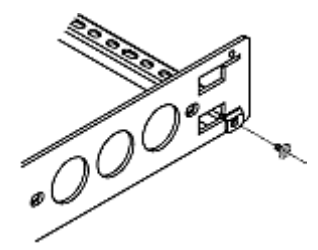

5. 手順 3 ~ 4 を繰り返して、ケーブル サポート バーのもう-方の端をもう一方のラック マウント ブラケットに固定します。

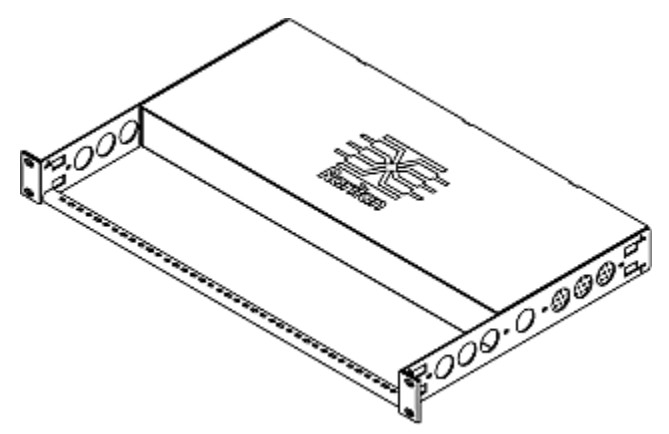

6. 手持ちのねじ、ボルト、ケージ ナットなどでラック マウント ブラ ケットの耳をラックの前面のレールに固定して、ラックに Dominion PX デバイスを装着します。

## L-ブラケットを使用したゼロ U モデルの取り付け

PDU にサーキット ブレーカが実装されている場合は、マウントする前に「サーキット ブレーカの向きの制限『1p.』」をお読みください。

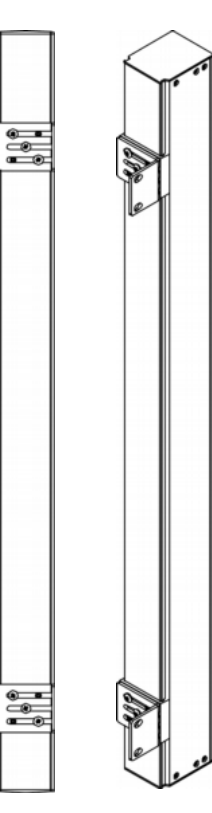

# 📰 Raritan.

# L-ブラケットを使用してゼロ U モデルを取り付けるには、 次の手順に従います。

- 1. Dominion PX デバイスの背面にベースプレートを合わせます。
- 2. ベースプレートを所定の位置に固定します。 同梱されている ベースプレートの種類はモデルに応じて異なります。
  - つまみねじでベースプレートを固定するには、しっかり固定 されるまでつまみねじを締めます。

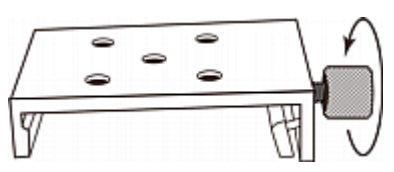

つまみねじなしでベースプレートを固定するには、付属の
 L型六角レンチを使用して、ベースプレートが固定されるまで六角穴付きねじを緩めます。

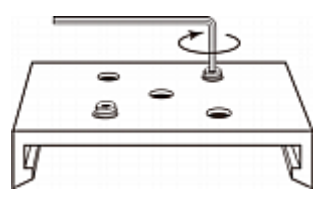

- 3. ベースプレートの 5 つのねじ穴と L-ブラケットのスロットが合う ように、L-ブラケットとベースプレートの位置を合わせます。 ラ ック マウント側のブラケットは、Dominion PX デバイスの左側ま たは右側に面している必要があります。
- ブラケットを少なくとも 3 つのネジ(各スロットに 1 つ)で適切 な位置に固定します。必要に応じて残りのネジも使用します。

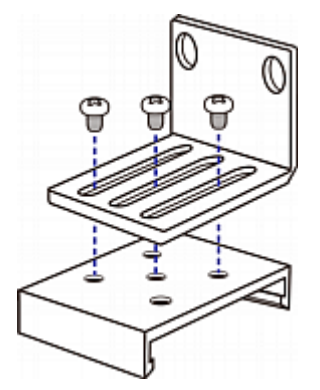

5. ラックのねじを使用して、Dominion PX デバイスを L-ブラケット を通してラックに固定します。

ボタン マウントを使用したゼロ U モデルの取り付け PDU にサーキット ブレーカが実装されている場合は、マウントす る前に「サーキット ブレーカの向きの制限『1p.』」をお読みくださ い。

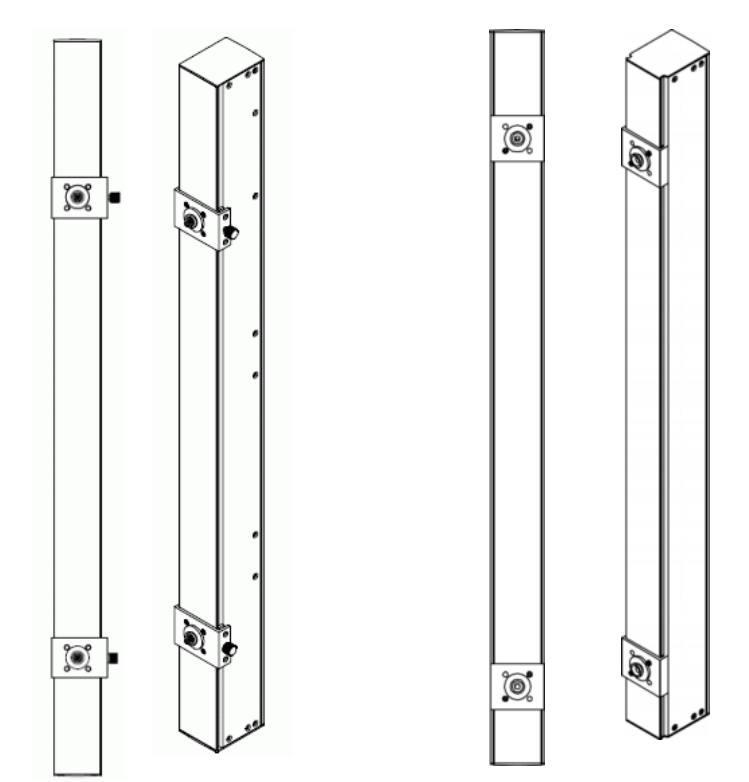

- ボタン マウントを使用してゼロ U モデルを取り付ける
   には、次の手順に従います。
- 1. Dominion PX デバイスの背面にベースプレートを合わせます。 安定性のため、ベースプレートの間隔を 60cm 以上にしてくだ さい。
- 2. ベースプレートに Dominion PX デバイスを軽く留めます。
  - 蝶ネジ付きのベースプレートの場合は、蝶ネジを "軽く" 締まるところまで回します。
  - 蝶ネジのないベースプレートの場合は、同梱の L 形六角 レンチを使用して、ベースプレートが "軽く" 固定されると ころまで六角穴付きネジを緩めます。
- 3. 各マウント ボタンを各ベースプレートの中央でねじ留めします。 ボタンの推奨トルクは 1.96 N·m (20 kgf·cm) です。

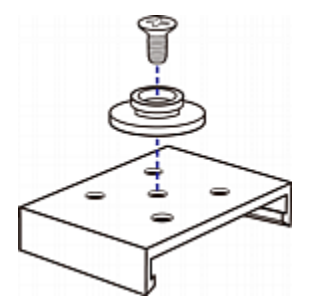

 大きいマウント ボタンをキャビネットのマウント穴に合わせ、一 方を固定し、もう一方を調整します。

# 🕃 Raritan.

- 5. マウント ボタンがそれぞれの位置で固定されるまで、ベースプ レートの種類に応じて蝶ネジをさらに締めるか六角穴付きネジ を緩めます。
- 6. 両方のボタンは、マウント穴に同時にはまるようにします。
- Dominion PX デバイスを前に押し、マウント穴にマウントボタンを押し込み、デバイスが約 1.6 cm 下がるようにします。これにより、Dominion PX デバイスが所定の位置に固定され、設置が完了します。

かぎつめ足ブラケットを使用したゼロ U モデルの取り 付け

PDU にサーキット ブレーカが実装されている場合は、マウントす る前に「**サーキット ブレーカの向きの制限**『1p.』」をお読みくださ い。

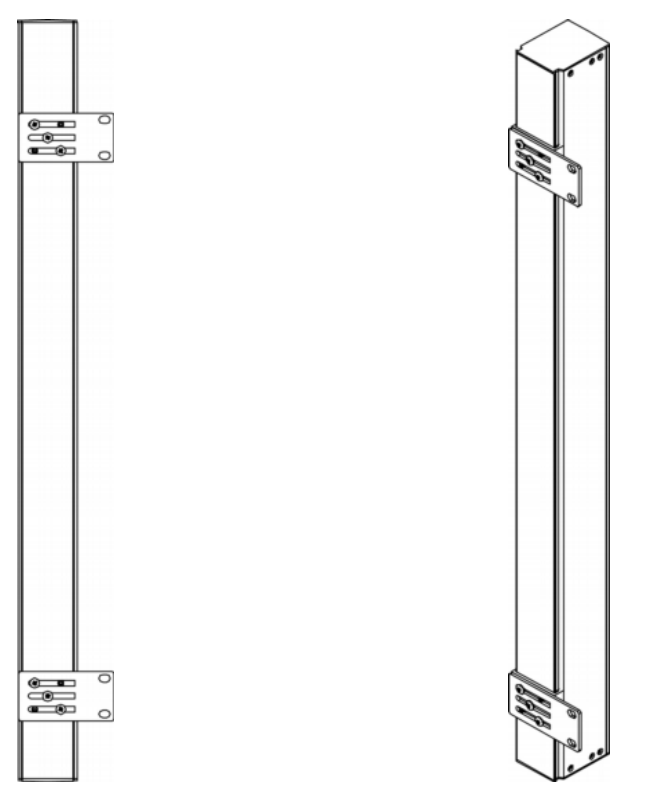

# かぎつめ足ブラケットを使用してゼロ U モデルを取り付けるには、次の手順に従います。

- 1. Dominion PX デバイスの背面にベースプレートを合わせます。
- 2. ベースプレートを所定の位置に固定します。
  - つまみねじでベースプレートを固定するには、しっかり固定 されるまでつまみねじを締めます。
  - つまみねじなしでベースプレートを固定するには、付属の
     L型六角レンチを使用して、ベースプレートが固定されるまで六角穴付きねじを緩めます。
- 3. ベースプレートの 5 つのねじ穴とかぎつめ足ブラケットのスロ ットが合うように、かぎつめ足ブラケットとベースプレートの位置

を合わせます。 ラック マウント側のブラケットは、Dominion PX デバイスの左側または右側に面している必要があります。

 ブラケットを少なくとも 3 つのネジ(各スロットに 1 つ)で適切 な位置に固定します。必要に応じて残りのネジも使用します。

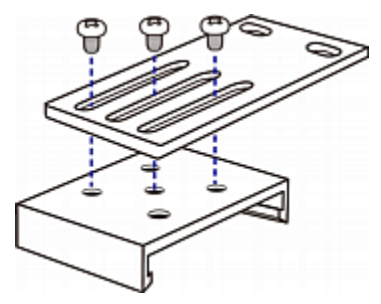

5. ラックのねじを使用して、Dominion PX デバイスをかぎつめ足 ブラケットを通してラックに固定します。

# Dominion PX の電源への接続

PDU とその電源の距離は、コードが伸びてしまわないように、PDU の電源コードより短くする必要があります。しっかり接続するために、 電源のロック コネクタを使用することをお勧めします。

### ▶ PDU を電源に接続するには、次の手順に従います。

1. Dominion PX デバイスのすべてのサーキット ブレーカがオン になっていることを確認します。オンになっていない場合は、該 当するサーキット ブレーカをオンにします。

ヒューズのある PDU の場合、すべてのヒューズが正しく挿入 され、配置されていることを確認します。ヒューズ カバーがあ る場合は、カバーが閉じていることを確認します。

注: すべての Dominion PX デバイスが、過電流保護機構を 備えているわけではありません。

- 各 Dominion PX デバイスを適切な定格の分岐回路に接続します。適切な入力定格または定格の範囲については、 Dominion PX デバイスに貼られているラベルまたはネームプレートを参照してください。
- 3. 1U または 2U モデルの場合は、フロント パネルの青の電源 LED が点灯します。ゼロ U モデルは設備ラックの奥に取り付 けられるため、このような電源 LED はありません。
- Dominion PX デバイスの電源がオンになると、しばらくの間は パワーオン セルフテストとソフトウェアのロードが実行されます。 このとき、アウトレット (コンセント)の LED がさまざまな色に切 り替わります。

注: PDU の電源をオンにした後ブザーが鳴った場合は、その サーキット ブレーカが作動しているか、ライン (電力線) と中 性線の配線が逆になっています。作動しているサーキット ブ レーカがない場合は、使用されているプラグ アダプタの配線、 またはプラグまたはプラグ アダプタが電源ソケットに接続され ている方向を確認します。

5. ソフトウェアのロードが完了すると、アウトレット (コンセント) の LED が一定の色になり、LED 表示が点灯します。

# 🕮 Raritan.

# Dominion PX のコンピュータへの接続

- 1. ヌル モデム ケーブルの RJ-45 コネクタを Dominion PX デ バイスの前面にある [Serial (シリアル)] というラベルのポートに 接続します。
- スル モデム ケーブルのもう一方の端 (DB9 コネクタ) をコン ピュータのシリアル ポート (COM) に接続します。

# **Dominion PX** のネットワークへの接続

- 標準の Category 5e UTP ケーブルを Dominion PX デバイス 前面の LAN ポートに接続します
- 2. ケーブルのもう一方の端を LAN に接続します。

## Dominion PX の設定

- 1. Dominion PX に接続したコンピュータで、ハイパーターミナル または PuTTY などの通信プログラムを開きます。
- 2. 適切な COM ポートを選択し、ポートが次のように設定されて いることを確認します。
  - ビット/秒 = 9600
  - データビット=8
  - ストップ ビット = 1
  - パリティ = なし
  - フロー制御 = なし
- 3. Enter キーを押します。 最初の設定プロンプトが表示されま す。
- 4. 「config」と入力して、Enter キーを押します。
- 5. PDU にデバイス名を付けるよう求められます。名前を入力し、 Enter キーを押します。
- いくつかのネットワーク パラメータの入力を求めるプロンプトが 表示されます。

| IP<br>address<br>(IP アドレ<br>ス)                                                      | <ul> <li>デフォルトの IP の設定方法は DHCP です。<br/>Dominion PX に IP アドレスを割り当てるには、<br/>次のいずれかを選択します。</li> <li>自動設定: [dhcp] または [bootp] を<br/>入力して、DHCP サーバまたは<br/>BOOTP サーバによって IP アドレスを<br/>指定します。</li> <li>静的 IP アドレス: プロンプトが表示さ<br/>れたら「None」と入力し、IP アドレス、ネ<br/>ットワーク マスク、およびゲートウェイを<br/>入力します。</li> </ul> |
|-------------------------------------------------------------------------------------|----------------------------------------------------------------------------------------------------|
| IP Access<br>Control<br>(IP アクセ<br>ス制御)                                             | この時点では、無効のままにしておきます。これ<br>によって、Dominion PX のファイアウォールが無<br>効になります。初期設定の後、ファイアウォール<br>を有効にしてアクセス制御ルールを作成しま<br>す。                                                                                                    |
| LAN<br>interface<br>speed<br>(LAN イ<br>ンタフェ<br>ース速度)                                | デフォルトの [ <i>auto (自動)</i> ] のままにするか、10<br>Mbps または 100 Mbps にする場合はそれぞ<br>れ [10] または [100] を入力します。                                                                                                    |
| LAN<br>interface<br>duplex<br>mode<br>(LAN イ<br>ンタフェ<br>ース デュ<br>プレック<br>ス モード<br>) | デフォルトの [auto (自動)] のままにするか、<br>「half]または「full」と入力してそれぞれ半二重ま<br>たは全二重にします。                                                                                                    |
| ,<br>FIPS<br>mode<br>(FIPS モ<br>ード)                                                 | デフォルトの [no (いいえ)] のままにして FIPS<br>モードを無効にしておくか、「yes」と入力して有<br>効にします。FIPS モードでは、FIPS PUB 140-2<br>『http://www.nist.gov/cmvp/参照』で定義さ<br>れている、FIPS で承認されたアルゴリズムだけ<br>がサポートされます。                                                                                                    |
| SNMP<br>agent<br>(SNMP エ<br>ージェン<br>ト)                                              | デフォルトの [yes (はい)] のままにするか、<br>「no」と入力して Dominion PX デバイスに実装<br>されている SNMP エージェントを無効にしま<br>す。                                                                                                    |

# 🕮 Raritan.

| SNMP<br>v1/v2c<br>protocol<br>(SNMP<br>v1/v2c プ<br>ロトコル) | この設定は、SNMP エージェントが有効の場合<br>のみ表示されます。<br>デフォルトの [yes (はい)] のままにするか、<br>「no」と入力して SNMP v1/v2c プロトコルを無<br>効にします。有効にした場合は、プロンプトが表<br>示されたら読み取りおよび書き込みコミュニティ<br>ストリングを指定してください。デフォルトの読み<br>取りコミュニティ ストリングは "raritan_public"、<br>デフォルトの書き込みコミュニティ ストリングは<br>"raritan_private" です。              |
|----------------------------------------------------------|----------------------------------------------------------------------------------------------------|
| SNMP v3<br>protocol<br>(SNMP v3<br>プロトコ<br>ル)            | この設定は、SNMP エージェントが有効の場合<br>のみ表示されます。<br>デフォルトの [no (いいえ)] のままにするか、<br>「yes」と入力して SNMP v3 プロトコルを有効<br>にします。有効にした場合は、プロンプトが表示<br>されたら SNMP v3 暗号を強制するかどうかを<br>指定してください。<br>FIPS モードを有効にしている場合は、SNMP v3<br>プロトコルを有効にした後、SNMP v3 暗号が自<br>動的に強制されます。この場合、SNMP v3 暗号<br>を設定するためのプロンプトは表示されません。 |

- 7. SNMP エージェントが有効の場合は、SNMP プロトコル設定に 関係なく、システムの場所と連絡先の指定が求められます。 適切な値を入力し、Enter キーを押します。
- 次に、NTPの日付と時間の設定が求められます。LDAP認証 を使用するには、PDUの時刻をLDAPサーバと同期する必 要があります。

| NTP<br>enabled<br>or<br>disabled<br>(NTP の<br>有効化と<br>無効化) | <ul> <li>日付と時刻の設定には次の 2 つのオプション<br/>があります。</li> <li>NTP サーバと同期する: 日付と時刻を<br/>NTP サーバと同期する場合は、「y」と<br/>入力します。</li> <li>日付と時刻のカスタマイズ: NTP サーバ<br/>との同期を無効にする場合は、「n」と入<br/>力します。後で Dominion PX Web イン<br/>タフェースにログインして、日付と時刻を<br/>手動で設定できます。</li> </ul> |
|------------------------------------------------------------|----------------------------------------------------------------------------------------------------|
| Time<br>zone (タ<br>イム ゾー<br>ン)                             | NTP の同期を有効にすると、タイム ゾーンの一<br>覧がページに表示されます。使用するタイム ゾ<br>ーンの番号または名前を入力します。                                                                                                    |
| Daylight<br>savings<br>time (夏時<br>間)                      | NTP の同期を有効にする場合は、夏時間を設定するためのプロンプトが表示されます。選択したタイム ゾーンで夏時間が採用されている場合は、「yes」と入力して夏時間を有効にするか、「no」と入力して無効にします。                                                                                                    |

NTP サーバを指定するには、次の 2 つの方法 NTP があります。 server DHCP または BOOTP によって割り当 settings てられた NTP サーバ:「yes」と入力す (NTP サ ると、Dominion PX は DHCP または ーバ設定) BOOTP サーバによって提供された NTP サーバ (複数の場合あり) と同期 されます。 手動で指定された NTP サーバ:「no」 と入力し、プロンプトが表示されたらプラ イマリおよびセカンダリ NTP サーバを 入力します。 9. パラメータをすべて入力すると、入力値を確定するよう求められ

9. パフメータをすべて人力すると、人力値を確定するよう求められ ます。正しくない値がある場合は「n」を入力して Enter キーを 押し、その値を変更します。正しい場合は「y」と入力し、Enter キーを押します。

注: デフォルトの静的 IP アドレスは、192.168.0.192 です。デフォ ルトの IP の設定方法は DHCP です。デフォルトの IP アドレス は、設定プロセスが完了したら、DHCP または BOOTP によって 割り当てられたアドレス、または各自が入力した静的 IP アドレスに よって置き換えられます。工場出荷時のデフォルト IP アドレスを 使用するには、IP の自動設定コマンドで「none」と入力します。

これで、インストールと設定が終了しました。

# 重要: IP アドレス設定が反映されるまで、少なくとも 3 分お 待ちください。

# 次の処理手順

- 1. Dominion PX のアウトレット (コンセント) に IT 機器を接続します。
- 2. LAN に接続したコンピュータで、ブラウザを開いて Dominion PX デバイスの IP アドレスを指定します。
- 3. ユーザ名とパスワードを入力するプロンプトが表示されたら、 「*admin*」および「raritan」と入力します。
- 4. プロンプトが表示され、admin パスワードを変更するよう求めら れます。これを実行すると、Dominion PX ページが開きます。
- 5. Dominion PX は、工場出荷時には、すべてのアウトレット (コン セント) がオンになっています。デバイスが接続されていないア ウトレット (コンセント) は、Web インタフェースからオフにするこ とができます。
- ページの上部に表示されるメニューを使用して、ユーザ プロフ アイルの作成、権限の設定、セキュリティの設定、およびアウト レット (コンセント)のしきい値の設定を行います。

注:操作手順については、『Dominion PX ユーザ ガイド』を参照してください。

# 📰 Raritan.

# MAC アドレス

Dominion PX デバイスには、LED 表示の近くに、PDU のシリアル 番号および MAC アドレスが記載されたラベルが貼付されていま す。

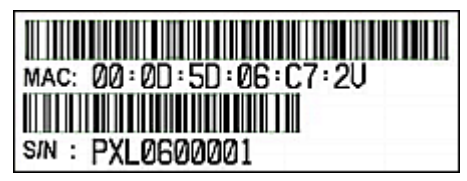

必要な場合は、一般的なネットワーク ツールを使用することで、 MAC アドレスから PDU の IP アドレスを検出できます。サポート については、LAN 管理者にお問い合わせください。

# 安全および設置についての情報

#### 注意:

『Dominion PX ユーザ ガイド』と併せて、ここに記載されている指示に従ってください。

この製品の設置は、関連する法規/規制(例:英国における IEE wiring regulations (IEE 配線規制))による要件および業界の慣行 に従って、適切な資格を持った担当者があたる必要があります。こ れらの製品の設計およびテストの対象になった使用方法について の情報が必要な場合、ご要望に応じて提供いたします。設置を実 施する際には、安全衛生に関する適切な規制に従って実行する必 要があります。

### テスト

すべての PDU は、必要な規格に準拠していることをテストして検 証できます。さらにシステム配線を配置する場合や、より大きなシス テムにモジュールが統合される場合、国内の配線規制に従ってい るかどうか、使用前に設置環境全般をテストする必要があります。

特定の規格に準拠する場合、設置後、使用前に電気的な設置状況をテストする必要があり、また、一般的な使用状況では、製品の定期的な検査の必要があります。電気的および視覚的なチェックの頻度は、PDUの使用状況の性質によって異なり、その状態に応じて、設置者がテスト頻度を決定する必要があります。通常のテストについてのガイドラインを次に示します。

### 接地の接続

電源装置の接地線とアウトレット (コンセント) ソケットの接地コネク タとの間では、交流電源から 12V 以下の無負荷電圧で 25A の 電流が流れます。このテストは、接地する必要がある周辺の設置の すべてのパーツで繰り返す必要があります。

3m を超える電源コードが指定されている場合は、多くの PAT テ スターに共通する 100m Ω の限界を超えることがありますが、製品 に障害が発生したことを示すわけではありません。コードの長さを 確認して、適切に対応する必要があります。

### 導線の接続と極性

システムをチェックして、すべての配線の極性と接続に問題がない ことを確認する必要があります。

### 絶縁抵抗

中性線と接地の間の絶縁抵抗は、直流 500V のテスト電源を使用 して測定し、その測定された抵抗が 1.0MΩ 未満である必要があ ります。

#### 瞬間試験

中性線と接地との間で瞬間的に交流 1500V の電圧をかけたとき に、漏電が 1mA 以下である必要があります。注: 電源コードの長 さが 3m を超えていると、ユニットからの漏電がより大きくなることが あります。適切に対応する必要があります。

ライン (電力線) と中性線の間でテストすると、ネオン インジケータ (適用する場合) のためにエラーになることがあります。

#### フィルタが組み込まれたユニットについて

フィルタ システムが組み込まれたユニットには、直流 500V で中 性線と接地のテストを実行できます。ただし、交流 1500V で瞬間 試験を実行すると、フィルタ コンポーネントの性質上、絶縁テスト で高い漏電値を示すことがあります。

フィルタ ユニットが通常の状態にあるときの、静止状態の接地漏電 をチェックすることができます。その値は 250V、50Hz で 0.9mA 以下である必要があります。

ラインから中性線への瞬間試験および絶縁試験を実行すると、フィ ルタシステムの存在によって明確な結果が得られず、さらにサージ抑制回路を損傷することがあります。

### 使用方法

このシステムは、最新の安全性要件に準拠して設計されています。 一般的な使用のための規格に準拠し、さらに、この PDU は 19 イ ンチ(48.26cm)のラック マウント環境で使用するために、工場で 設定されています。他の状況での使用を除外するものではありませ ん。

#### 安全注意事項

**警告:** このガイドのすべてのセクションを読んで理解してから、本 製品を設置または運用してください。

**警告:** 本製品は、電圧が製品のネームプレートに示されている範囲内にある AC 電源に接続してください。ネームプレートの電圧を超えた状態で本製品を動作させると、感電、火災、死傷につながるおそれがあります。

**警告:** 本製品は、国や地域の電気工事規定に従って適切な定格 のヒューズまたはサーキット ブレーカで電流が制限されている AC 電源に接続してください。適切な電流制限をかけずに本製品を動 作させると、感電、火災、死傷につながるおそれがあります。

# 📰 Raritan.

**警告:** 本製品は、保安用接地に接続してください。製品のプラグ と壁のアウトレット (コンセント)の間に「グランド リフト アダプタ」は 使用しないでください。保安用接地に接続していない場合、感電、 火災、死傷につながるおそれがあります。

**警告:**本製品には、ユーザによる保守が可能な部品はありません。 本製品を開いたり、改造や分解をしたりしないでください。あらゆる 保守サービスは、資格を持った担当者が行う必要があります。本製 品の保守サービスを行う前に、電源を切断してください。この警告 に従わなかった場合、感電、死傷につながるおそれがあります。

**警告:** 本製品は、湿気の少ない場所で使用してください。本製品 を湿気の多い場所で使用した場合、感電、死傷につながるおそれ があります。

警告:本製品のアウトレット(コンセント)ランプ、アウトレット(コン セント)リレースイッチ、およびその他のアウトレット(コンセント) 電源オン/オフィンジケータを利用して、アウトレット(コンセント) に電力が供給されているかどうかを判断しないようにしてください。 本製品に接続されているデバイスの修理や保守サービスを行う前 に、そのデバイスの電源プラグを抜いてください。デバイスの電源 プラグを抜かずに保守サービスを行うと、感電、火災、死傷につな がるおそれがあります。

**警告:** 本製品は、UL/IEC 60950-1 に相当する定格の IT 機器 に電力を供給する場合にのみ使用してください。この定格を満たし ていないデバイスに電力を供給しようとすると、感電、火災、死傷に つながるおそれがあります。

**警告:** アウトレット (コンセント) リレーを含む Raritan 製品は、モ ーターやコンプレッサのような大量の誘導負荷に電力を供給する 目的では使用しないでください。大量の誘導負荷に電力を供給し ようとすると、リレーが損傷するおそれがあります。

**警告:**本製品は、重篤な患者向けの医療機器、火災報知器、煙 感知器などに電力を供給する目的では使用しないでください。本 製品を使用してそのような機器に電力を供給すると、死傷につなが るおそれがあります。

**警告:**本製品が、電源コードやプラグの取り付けが必要なモデル である場合、そうした取り付け作業はすべて電気工事士が行い、製 品のネームプレートに記載されている定格および国や地域の電気 工事規定に基づいて、適切な定格のコードやプラグを使用する必 要があります。無資格の電気技術者が取り付けを行った場合や、 適切な定格のコードやプラグを使用しなかった場合は、感電、火災、 死傷につながるおそれがあります。

**警告:**本製品には、カリフォルニア州において発癌、出生異常、 または生殖障害の原因として知られている化学物質が含まれてい ます。

#### その他の情報

Dominion PX<sup>™</sup> および Raritan 製品ラインナップ全体の詳細につ いては、Raritan の Web サイト (www.raritan.co.jp) を参照してく ださい。技術的な問題については、Raritan のテクニカル サポート 窓口にお問い合わせください。世界各地のテクニカル サポート窓 口については、Raritan の Web サイトの「Support」セクションにあ る「Contact Support」ページを参照してください。 Raritan の製品では、GPL および LGPL の下でライセンスされているコードを使用していま す。お客様は、オープン ソース コードのコビーを要求できます。詳細については、Raritan の Web サイトにある「Open Source Software Statement」

(http://www.raritan.com/about/legal-statements/open-source-software-statement/) を参照してください。